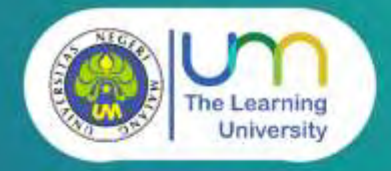

## **TUTORIAL** VIRTUAL REALITY

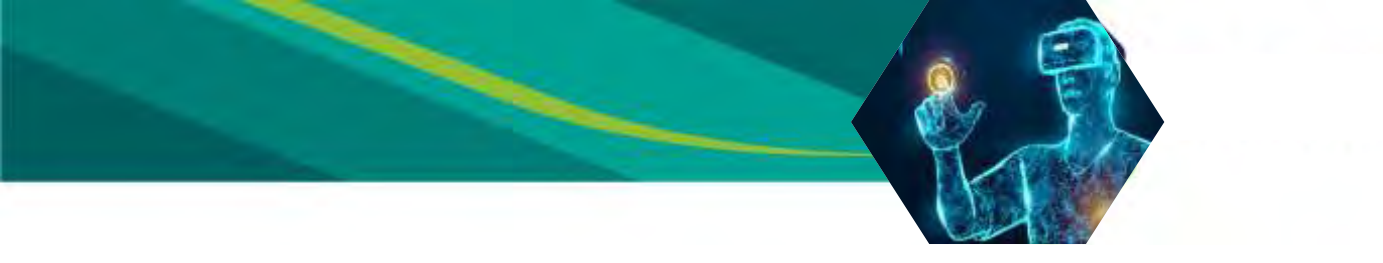

Penulis Wahyu Nur Hidayat, M.Pd. Chandra Wijaya Kristanto

Cover Johan Ahadi Chandra

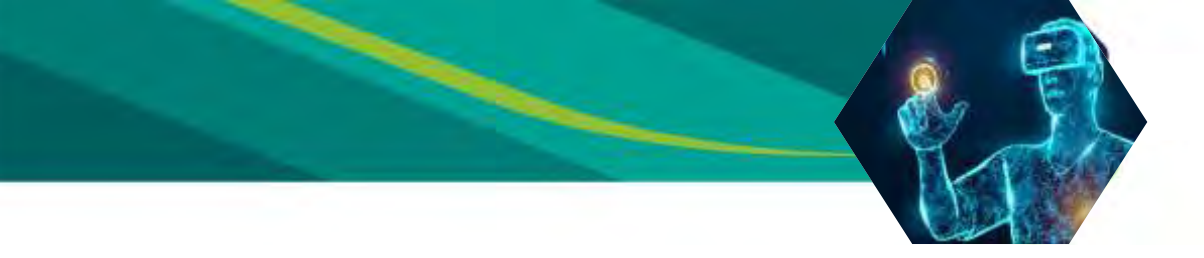

**Membuat VR Sederhana** 

1. Buat project baru

| 0              | - Glony 2048.4.297 |                         |  |
|----------------|--------------------|-------------------------|--|
| Projecta Learn |                    | (2) trees (2) types (2) |  |
|                | 1/14603            |                         |  |
|                | E\My Palettes      |                         |  |
|                | 30                 |                         |  |
|                | Add Asset Painsge  |                         |  |
|                | ( Deret. )         | Conside project)        |  |

2. Ubah settingan ke android dengan cara klik file klik setting kemudian klik android - switch platform

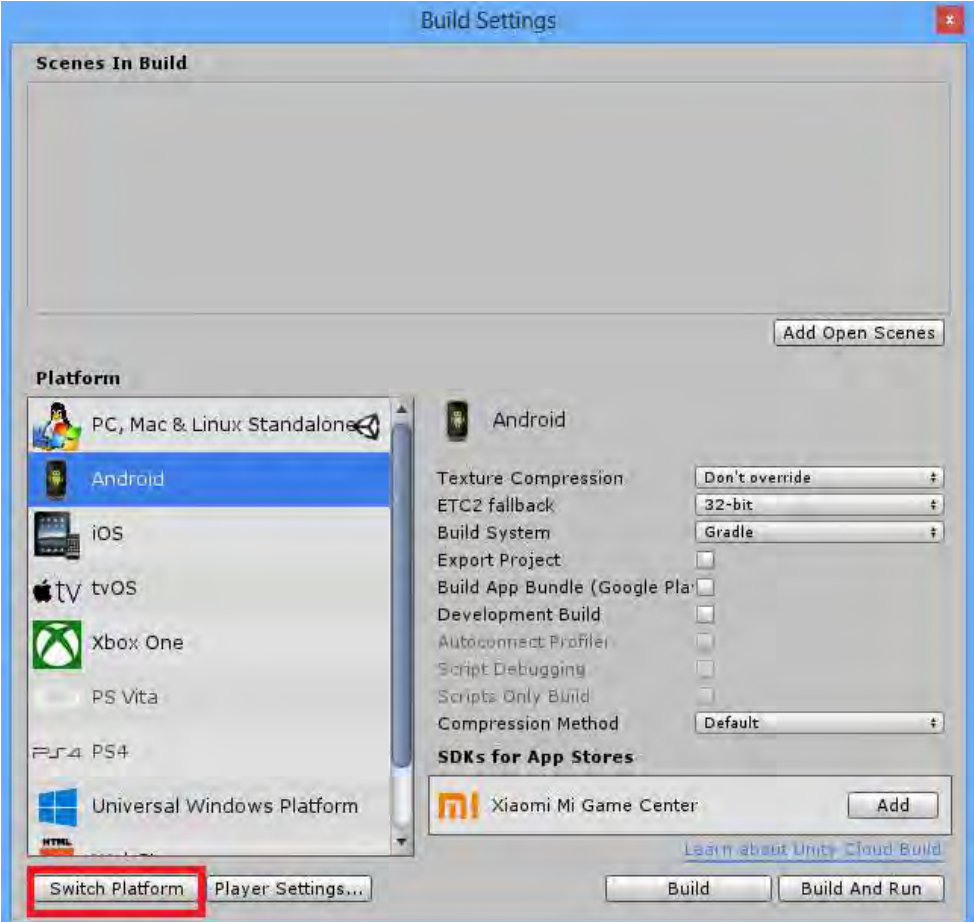

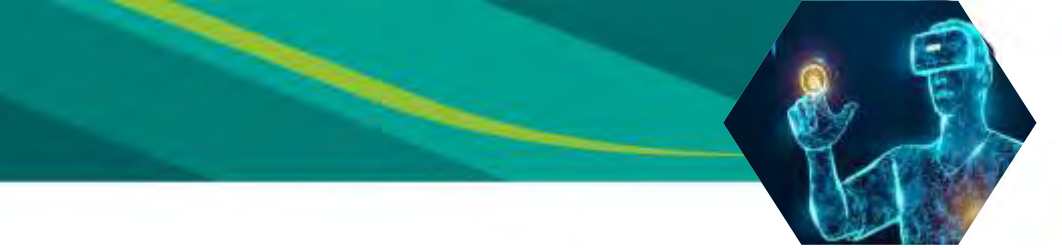

- 3. Download Google VR SDK di (https://github.com/googlevr/gvr-unity-sdk/releases)
- 4. Buka googlevr package untuk mengimport google vr sdk ke unity

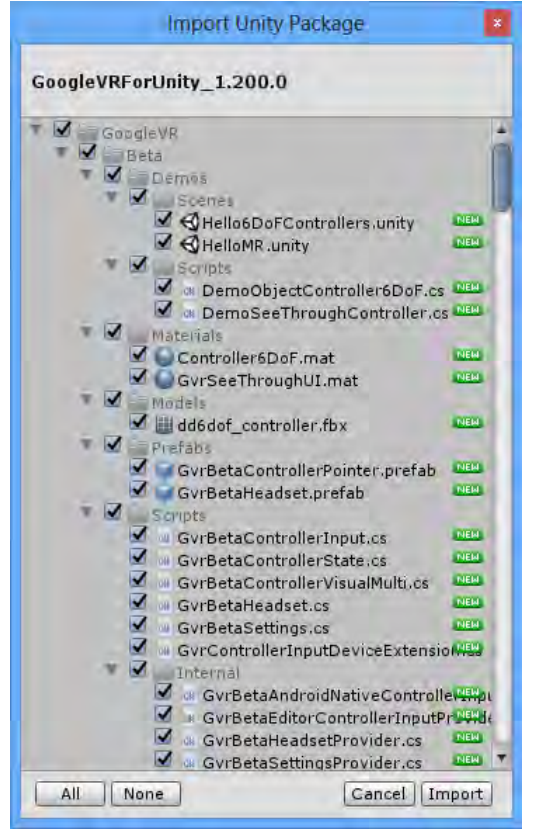

5. Tambahkan GvrEditoremulator di assets - GoogleVR - Prefabs

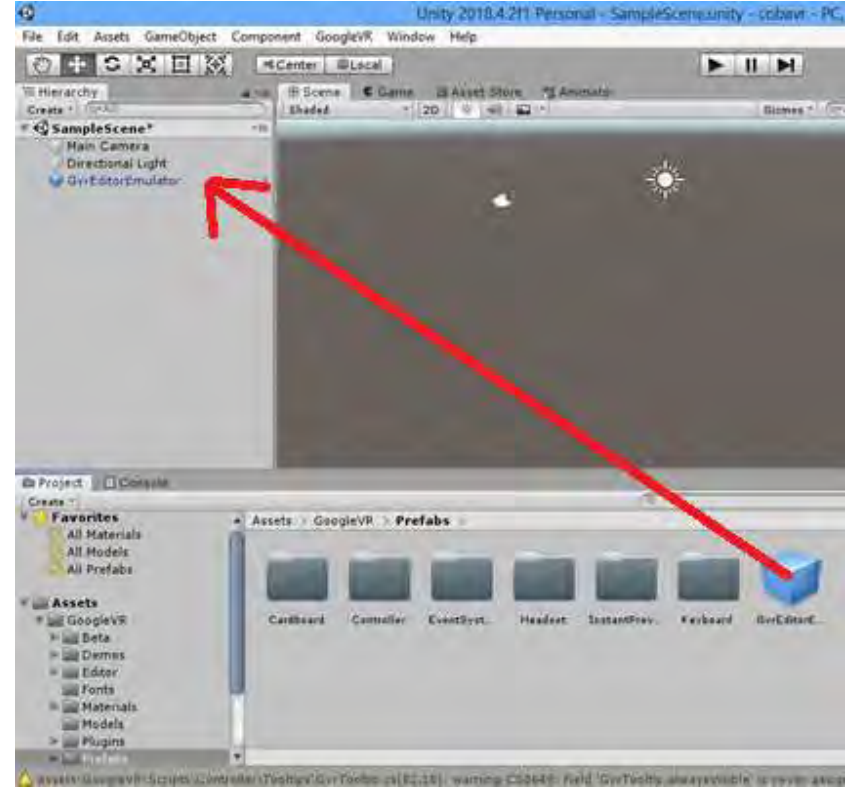

6. Kemudian tambahkan objek plane dan cube

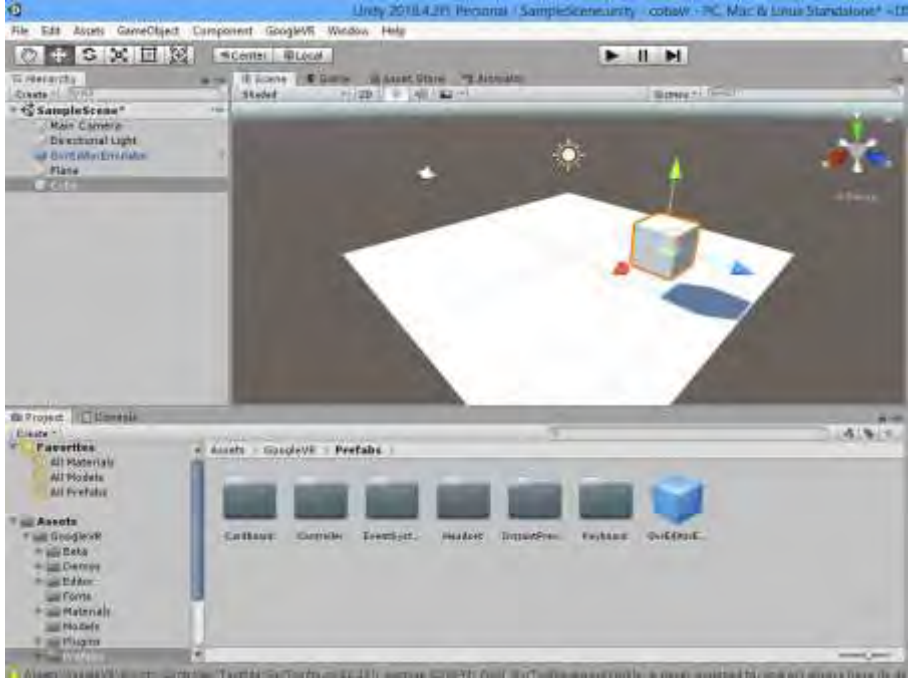

- 7. Import 2 gambar, untuk plane dan cube
- 8. Kemudian buat material untuk plane dan cube dengan cara klik kanan pada repo project kemudian create material

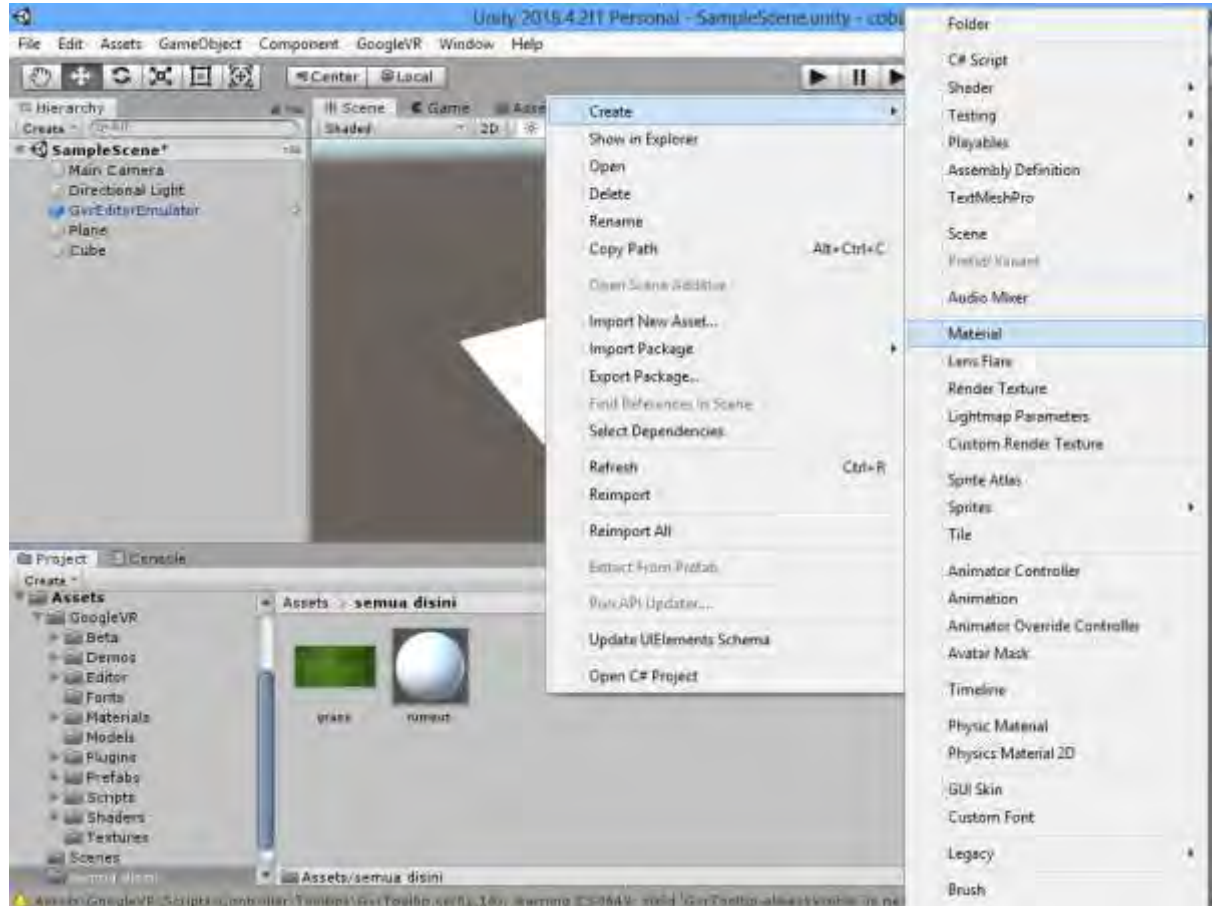

9. Klik material keludian klik albedo setelah itu pilih gambarnya

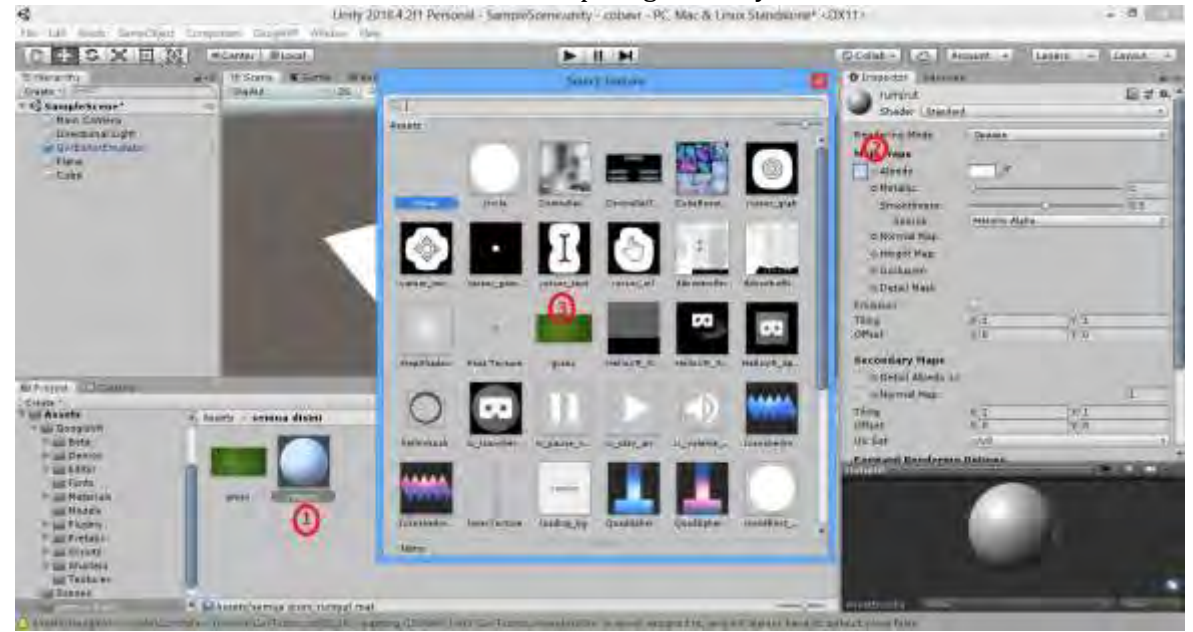

10. Drag material ke objek, dan warna dari objek akan berubah

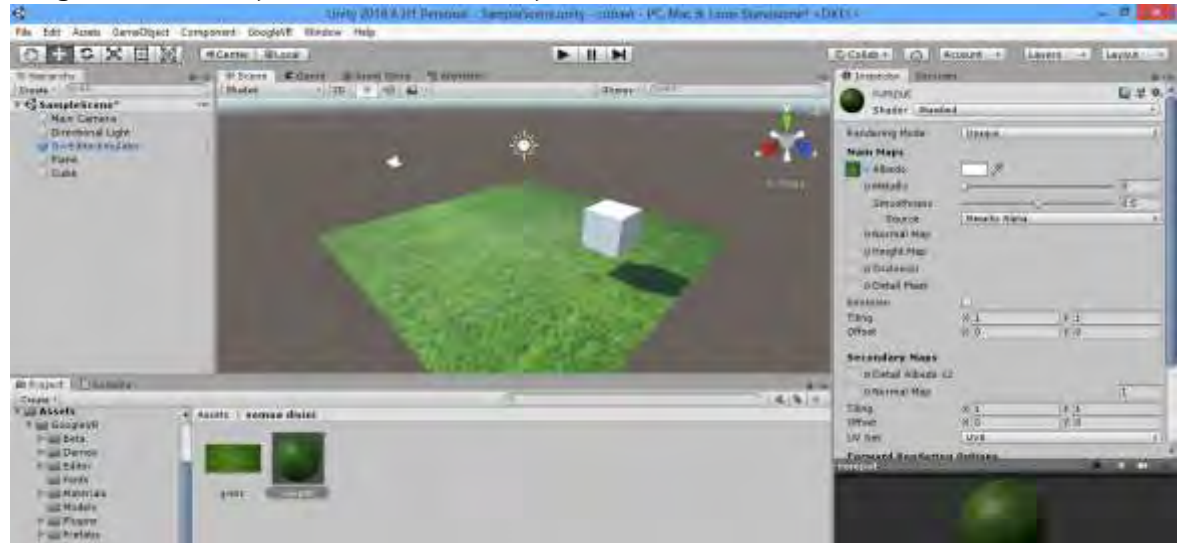

11. Buat emptyobject di scene

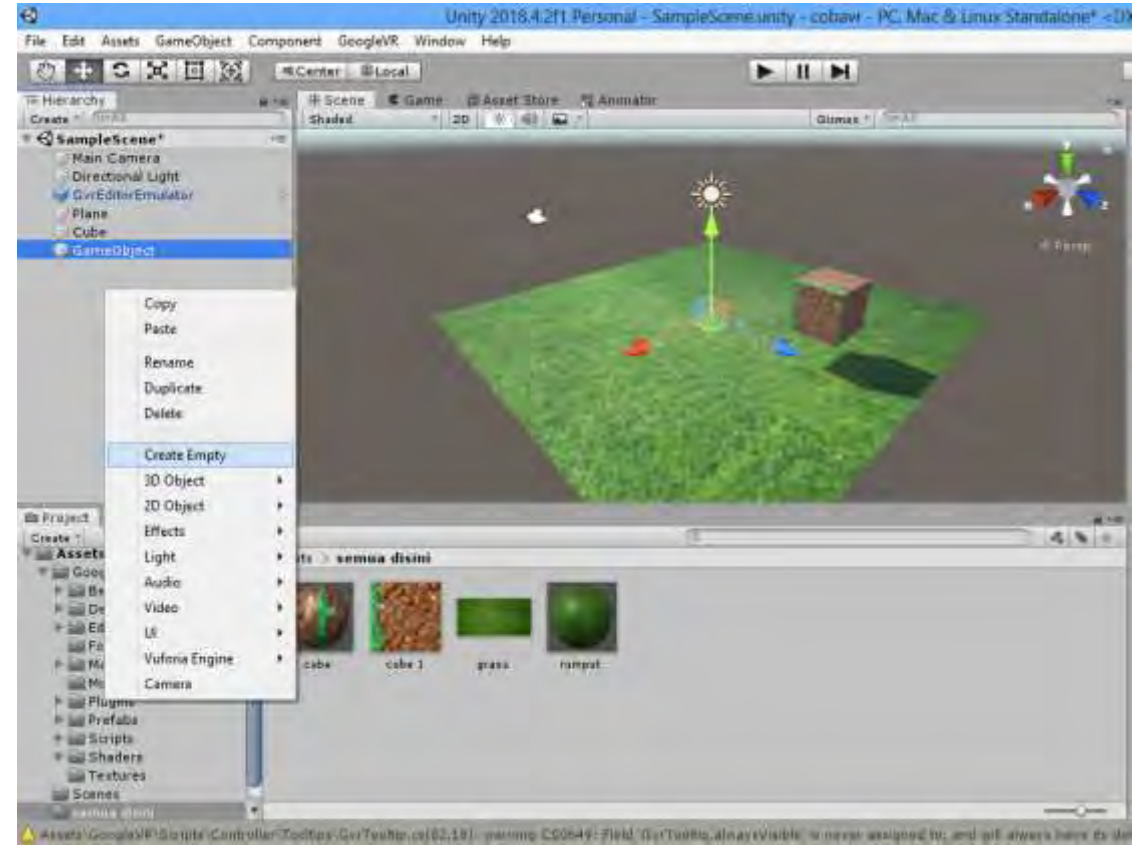

## 12. Drag main camera kedalam game object seperti ini

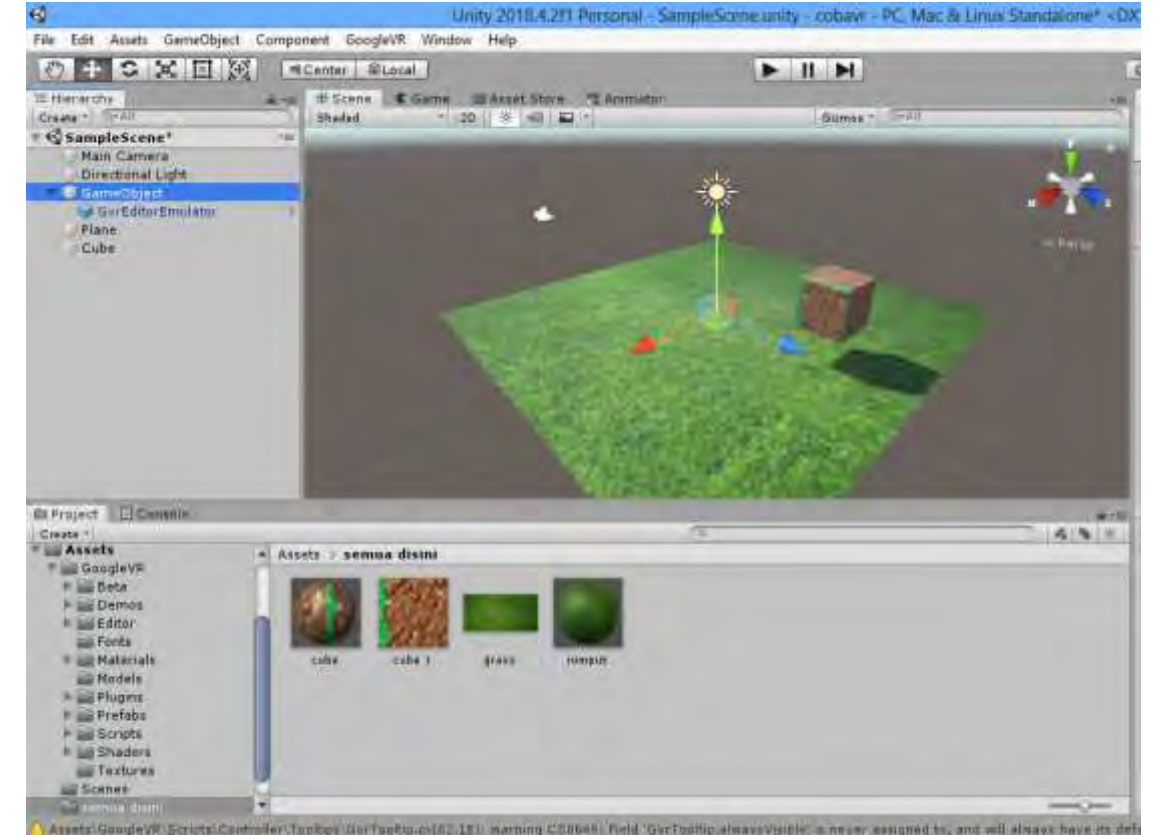

13. Posisikan kamera seperti ini

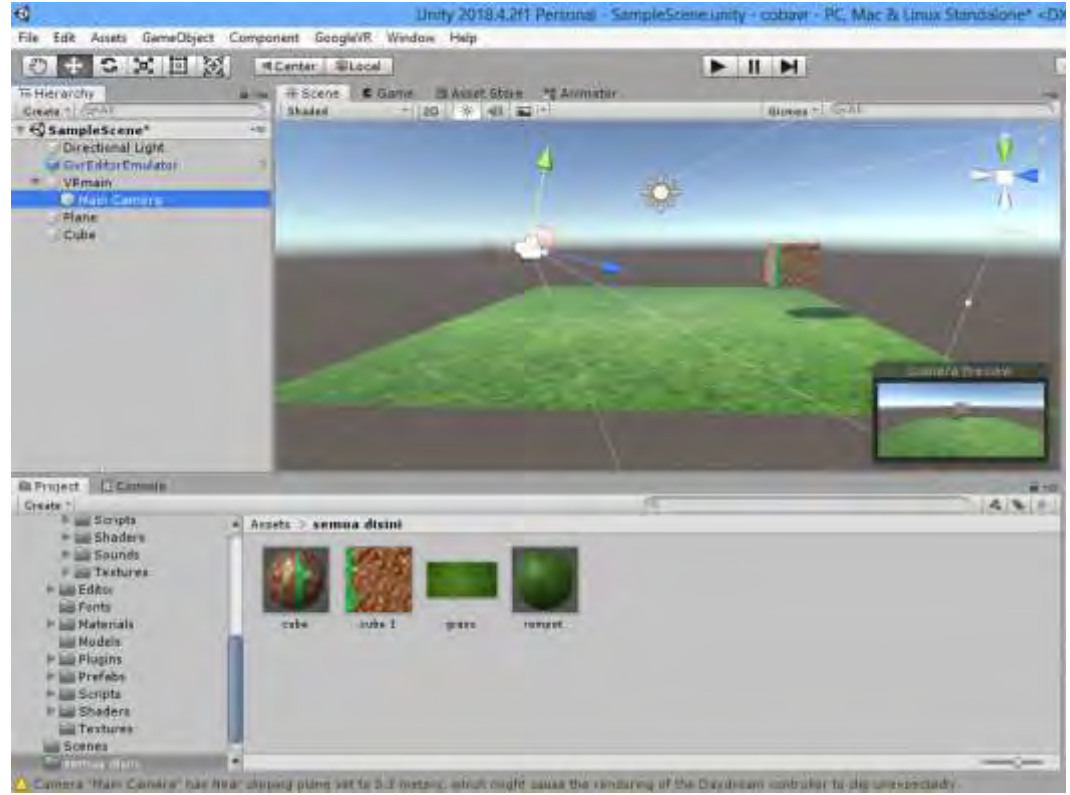

- 14. Kemudian run dan silahkan dicoba
- 15. Untuk toleh kanan kiri klik ALT+klik kiri mouse, untuk miring kanan kiri pakai CRTL

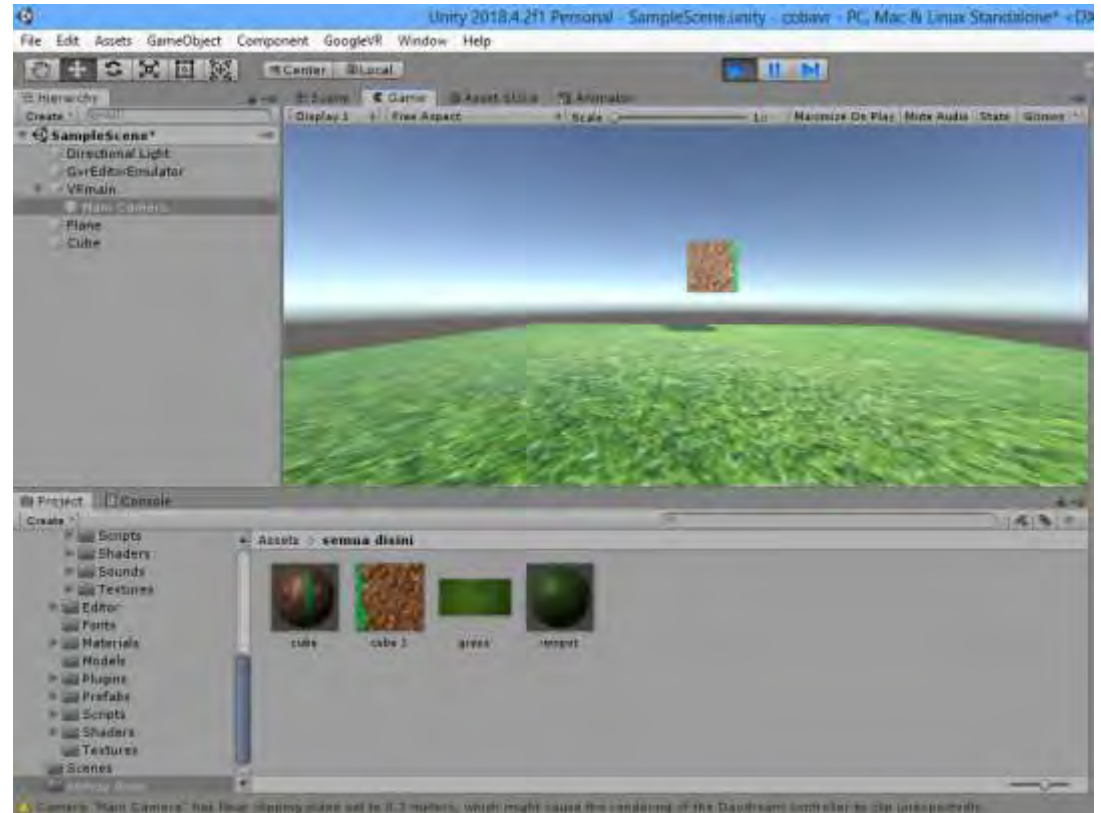

16. Tambahkan GvrReticlePointer untuk membuat croshair kemudian masukkan ke main camera

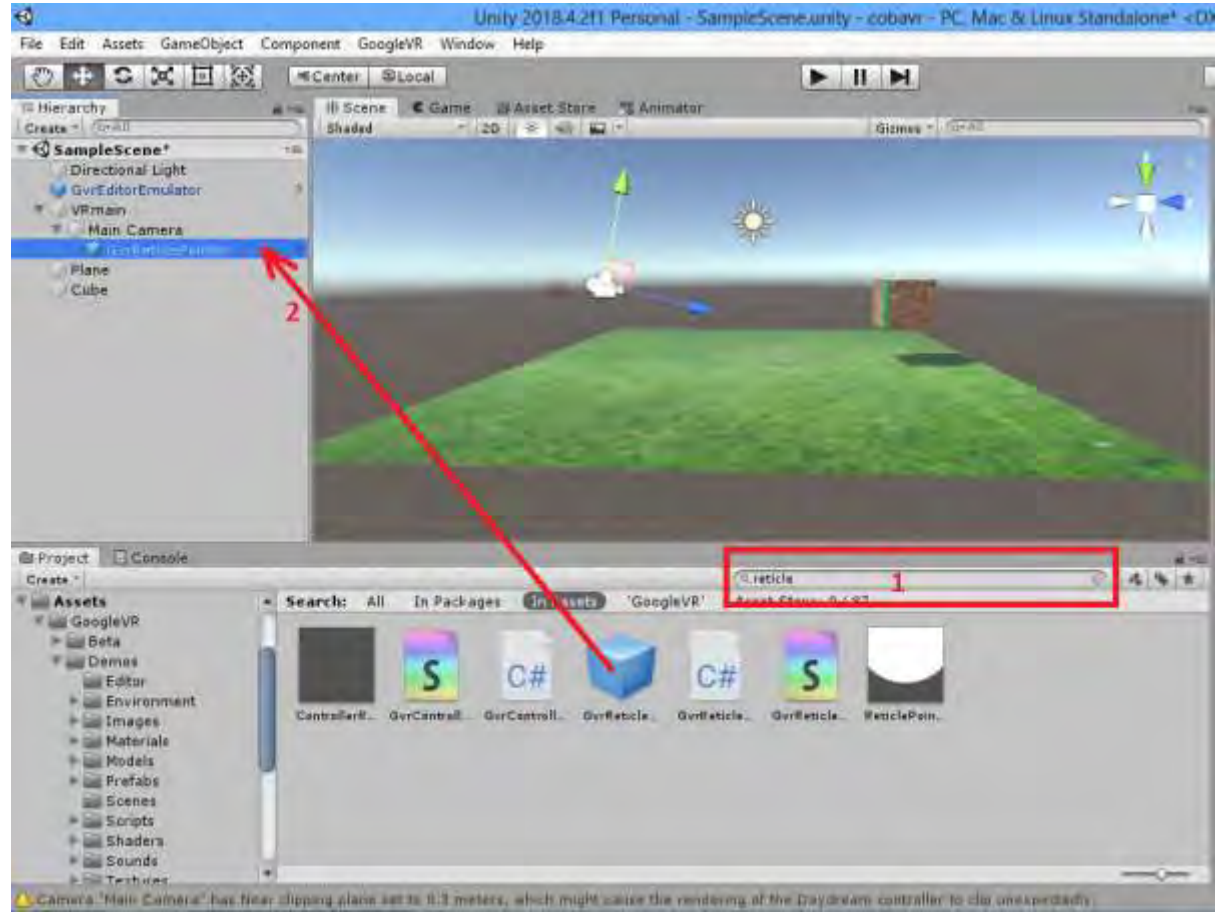

17. Klik main camera kemudian add component di pojok kanan bawah kemudian tambahkan Gvr Pointer Physics Raycaster

| the full land developer of                                                                                                    | reported thought through they          | <b>N</b> II N     | Contest (C) America (                                                                                                    | mm + Marent +  |
|----------------------------------------------------------------------------------------------------|----------------------------------------|-------------------|----------------------------------------------------------------------------------------------------|----------------|
| Cristandry B                                                                                                    | # Spann E Garm 15 binnyite<br>Banni 10 | a di kanin dan se | Tar Manfaren                                                                                                    | Layer Deline a |
| Cycoberry Light<br>Directional Light<br>Directional Light<br>Directional Light<br>Cutte<br>Flame                                                                                                    |                                        |                   | Paistin 40<br>Paistin 40<br>Paistin 40<br>Paistin 40<br>Paistin 40                                                                                                    |                |
| * Landdond<br>* Contribution<br>Resective Later                                                                                                    |                                        | 1. 8              | Cent Nau<br>Antiporti<br>Cultur Visit<br>Freshier<br>Freshier<br>Freshier                                                                                                    |                |
|                                                                                                    |                                        |                   | Citype Firms Non Citype Firms Non Citype | 63<br>10011    |
| Di Project Di Camente<br>Crass                                                                                                    |                                        | 200339-7-200-22-0 | Anna - French and Annather<br>Target - Official Anather<br>Under Bischlande (Neural)<br>Alter - Han Statet                                                                                                    | -              |
| Ad Pooles<br>A Pooles<br>- ad Boogets<br>- ad Boogets<br>- ad<br>Boogets<br>- ad<br>Boogets<br>- ad<br>- ad<br>- ad<br>- ad<br>- ad<br>- ad<br>- ad<br>- ad |                                        |                   | Aller<br>Tarps<br>Parts<br>The Same                                                                                                    |                |
|                                                                                                    |                                        |                   | Add Gurp                                                                                                    | Losteri)       |

7

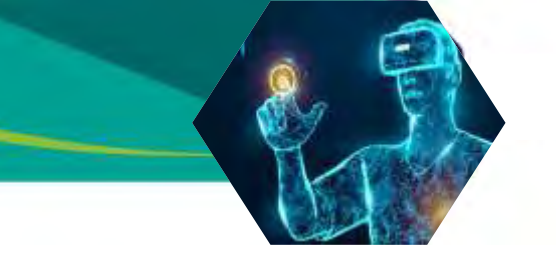

18. Kemudian tambahkan GvrEventsystem

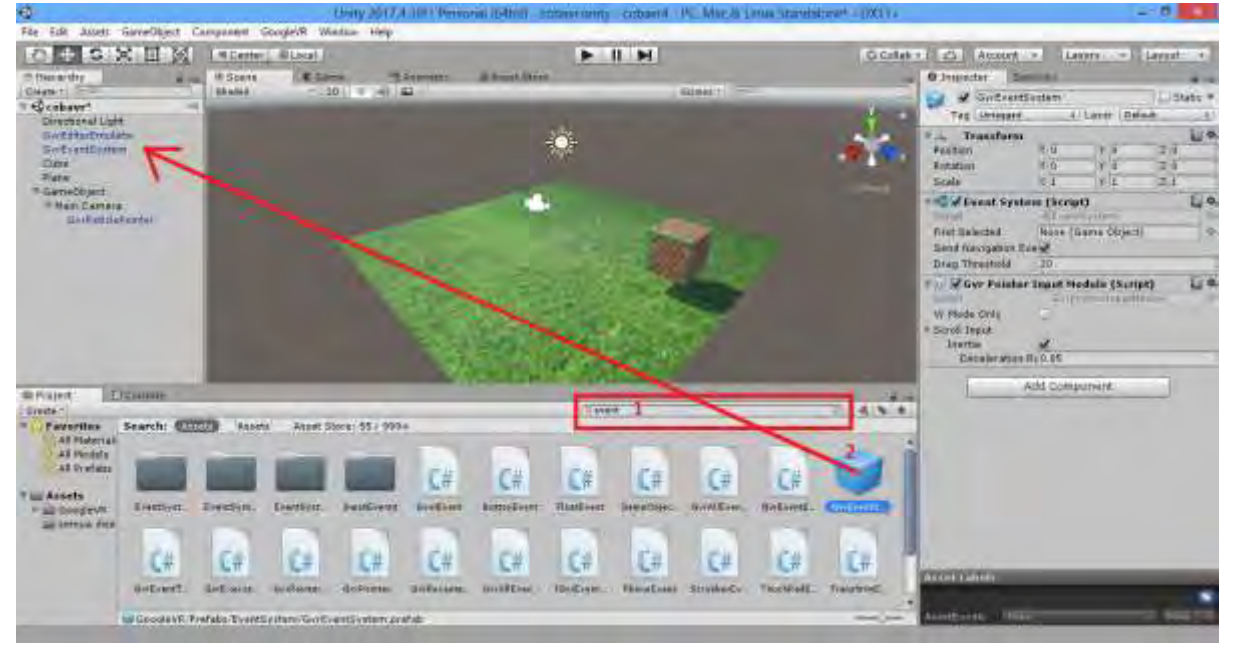

19. Apabila dicoba akan muncul crosshair karena ditambahkan GvrReticePointer, apabila digerakkan ke object maka crosshair membesar karena ditambahkan GvrEventSystem

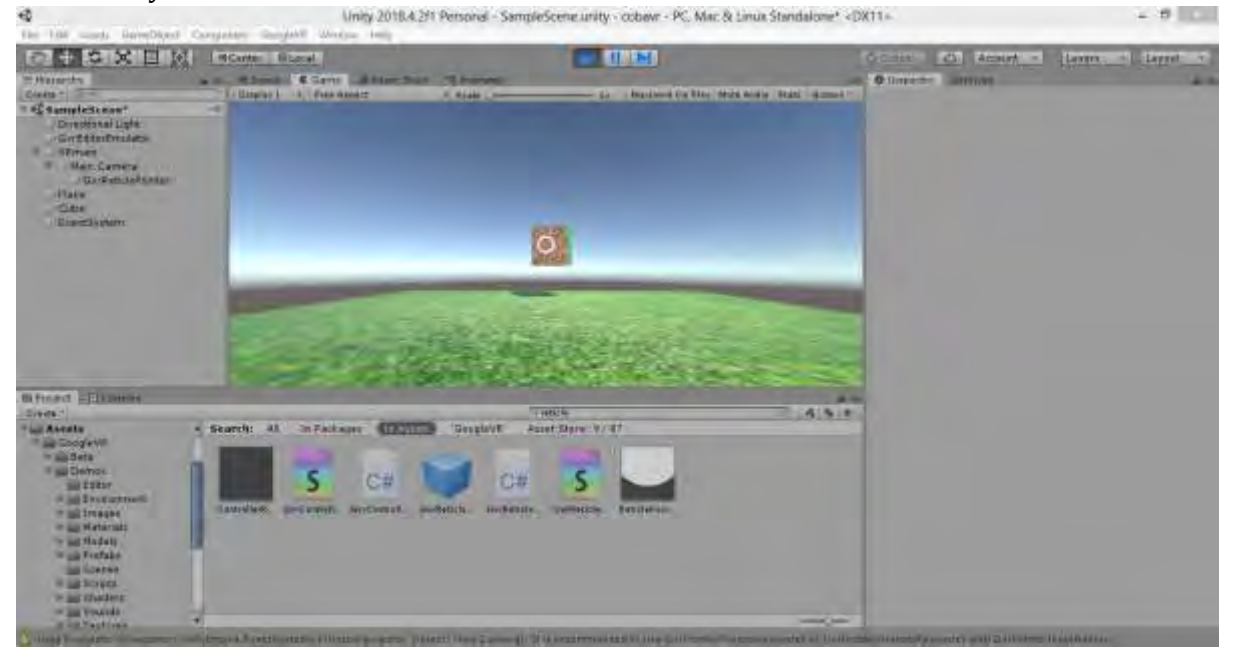

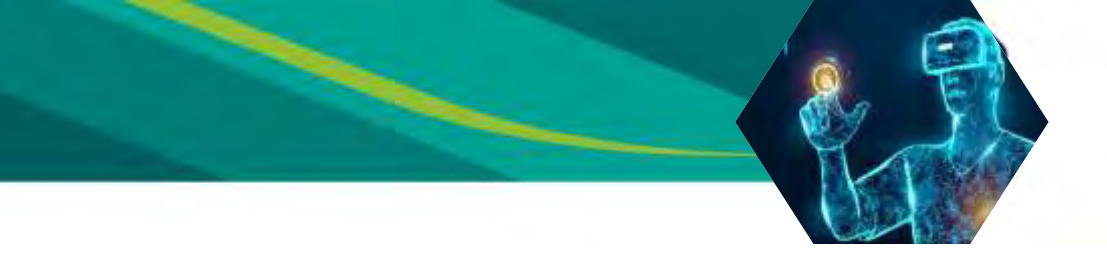

20. Kemudian buat script trigger.cs, buat kodingan seperti ini

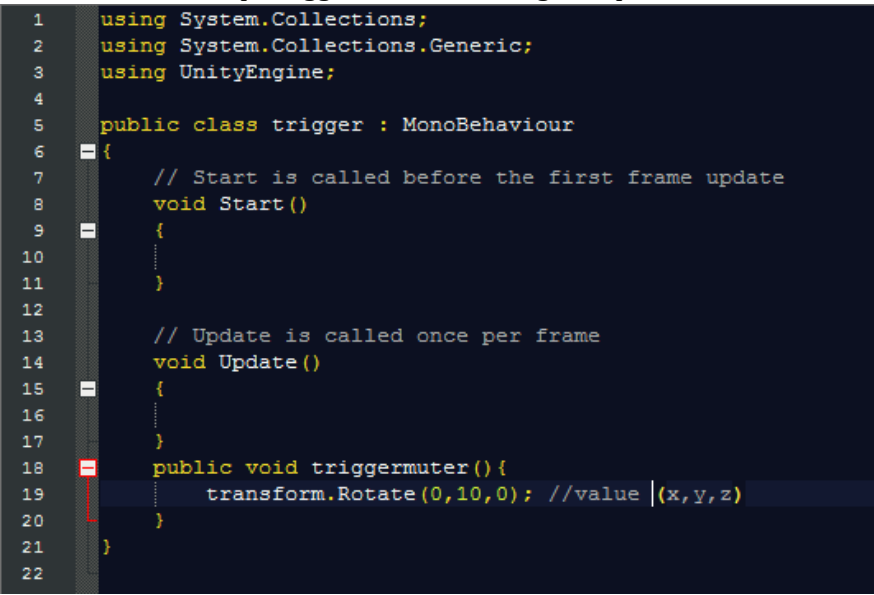

21. Kemudian drag script tadi ke cube

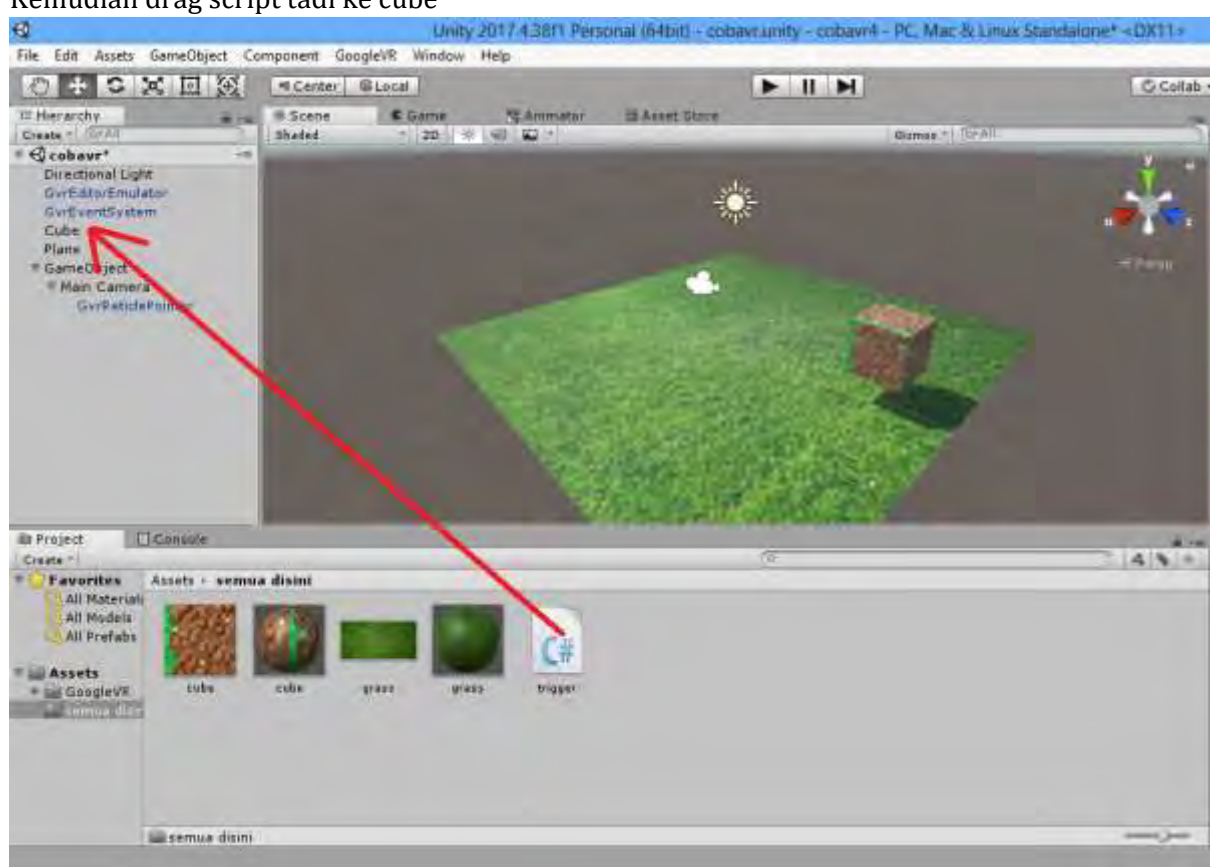

22. Kemudian klik cube kemudian add component ketikkan event dan klik event trigger

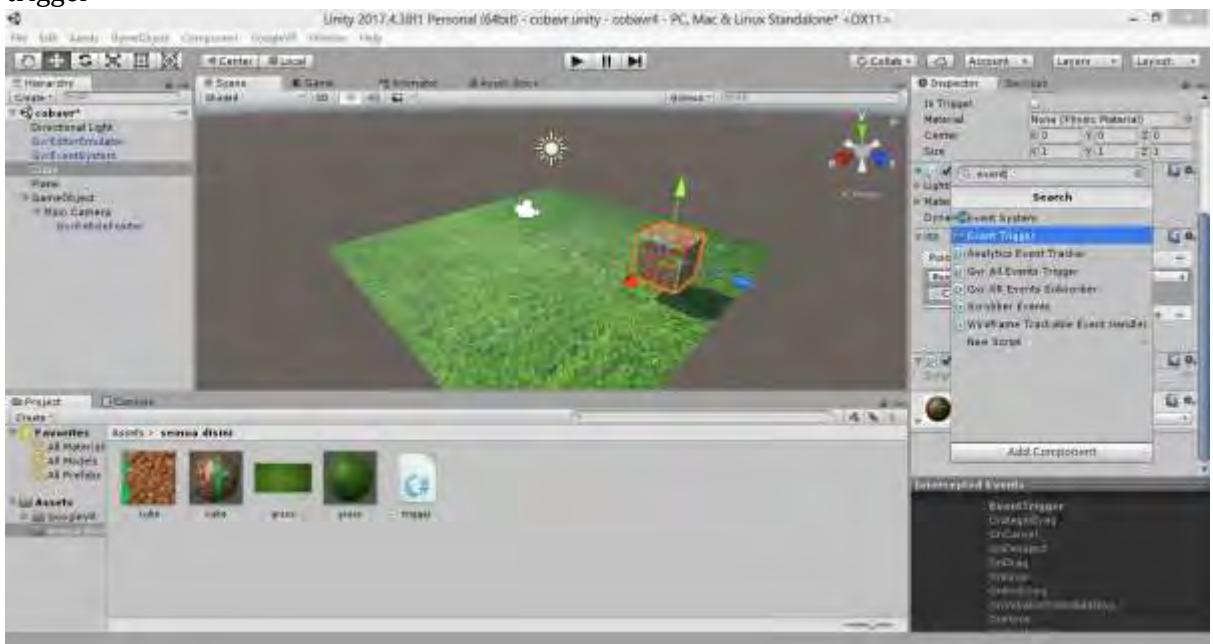

## 23. Kemudian klik add new event type klik pointerdown

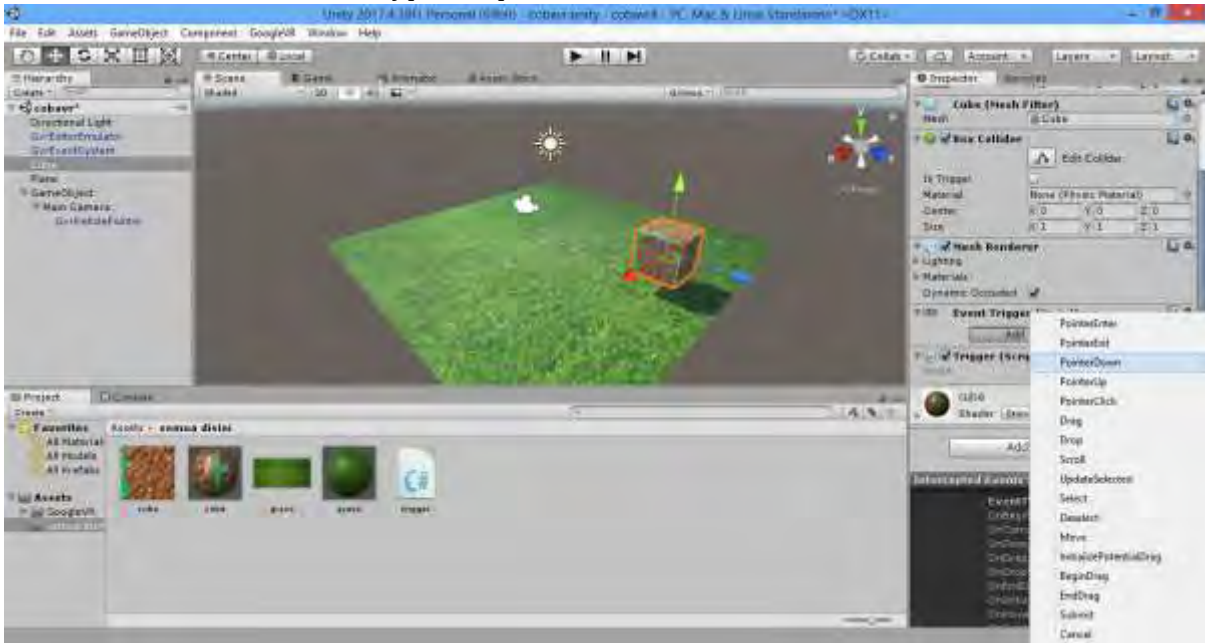

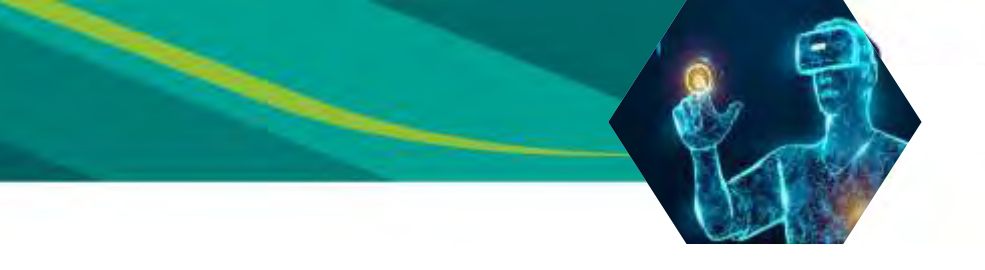

24. Klik add new event type kemudian klik +

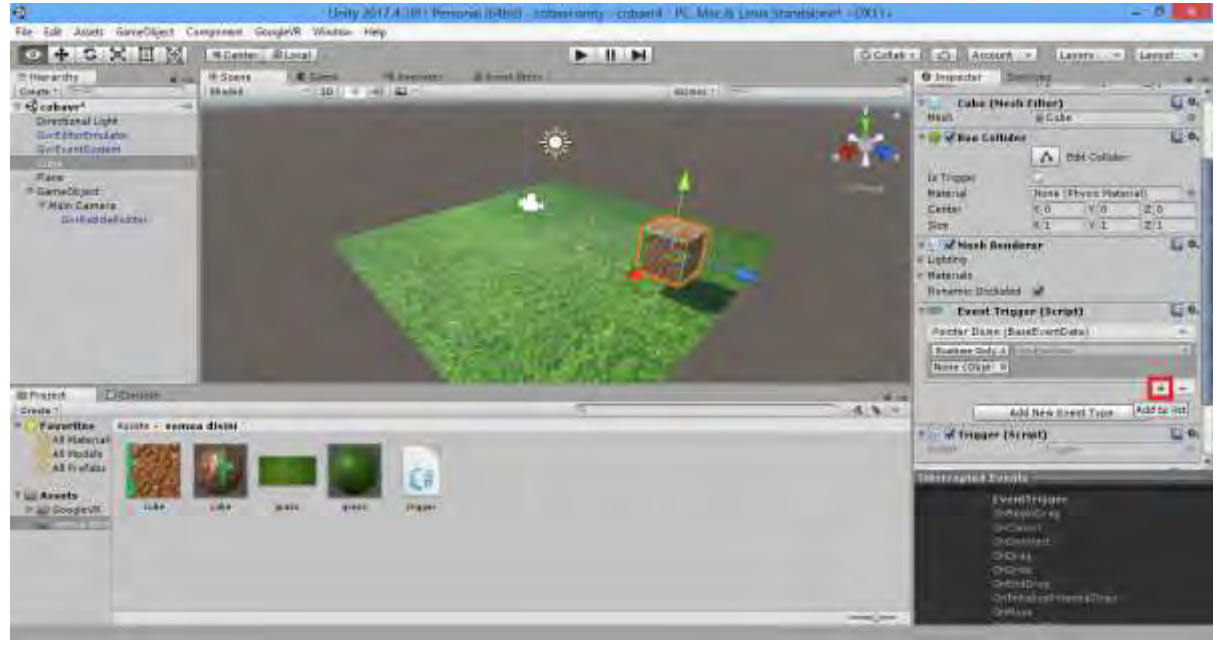

25. Drag cube ke none object sehingga hasilnya seperti ini

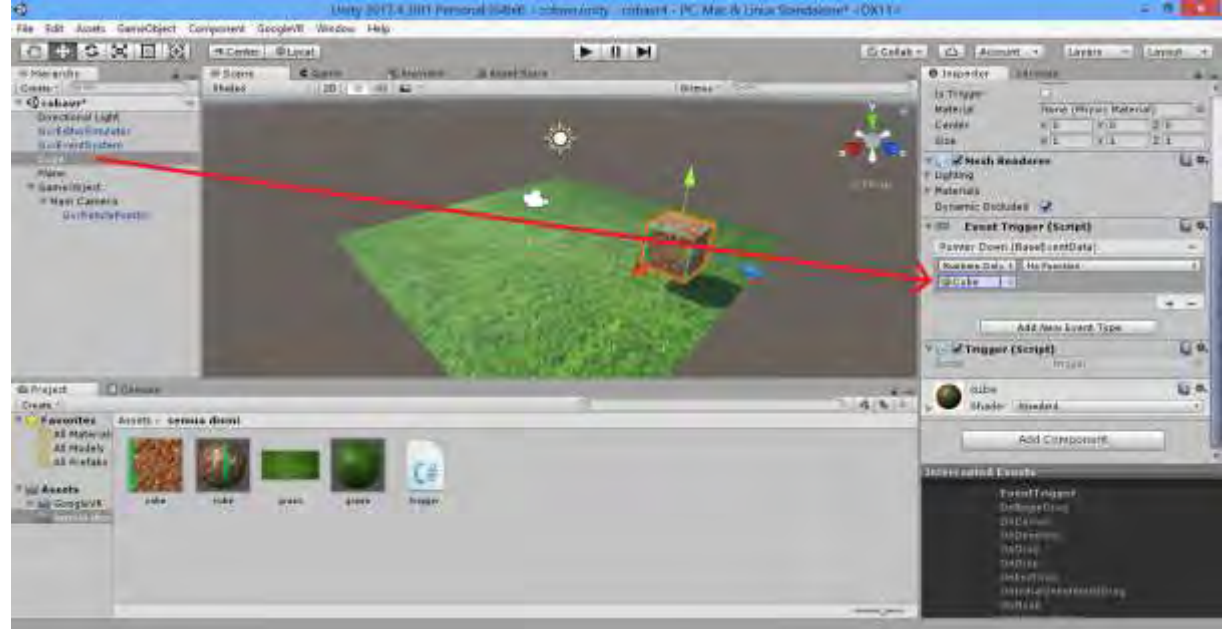

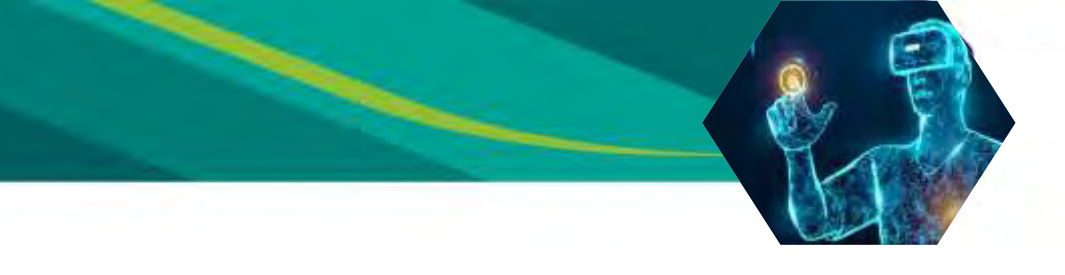

26. Klik no function kemudian pilih trigger kemudian klik triggermuter()

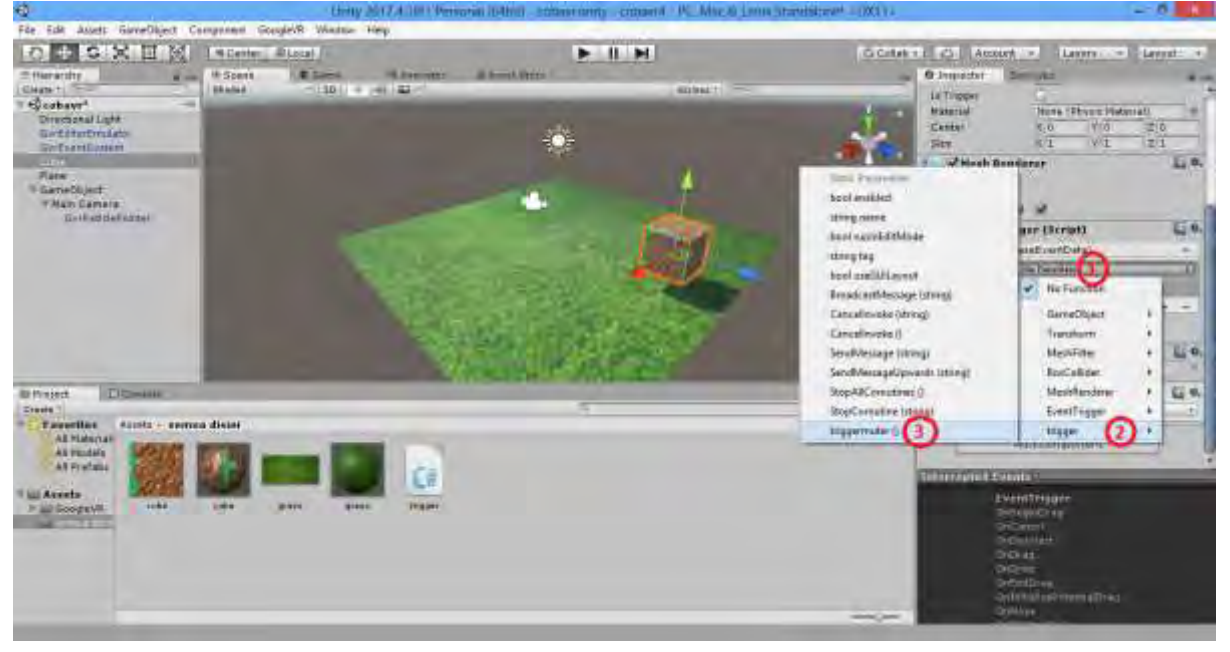

- 27. Silahkan mencoba, percobaan berhasil apabila object diklik akan berputar
- 28. Demikian untuk membuat interaksi dengan object, anda bisa mengcustom script dengan beberapa fungsi seperti transform, scalling dll
- 29. Apabila berhasil selanjutnya mengekspor project menjadi apk, klik file build settings player settings

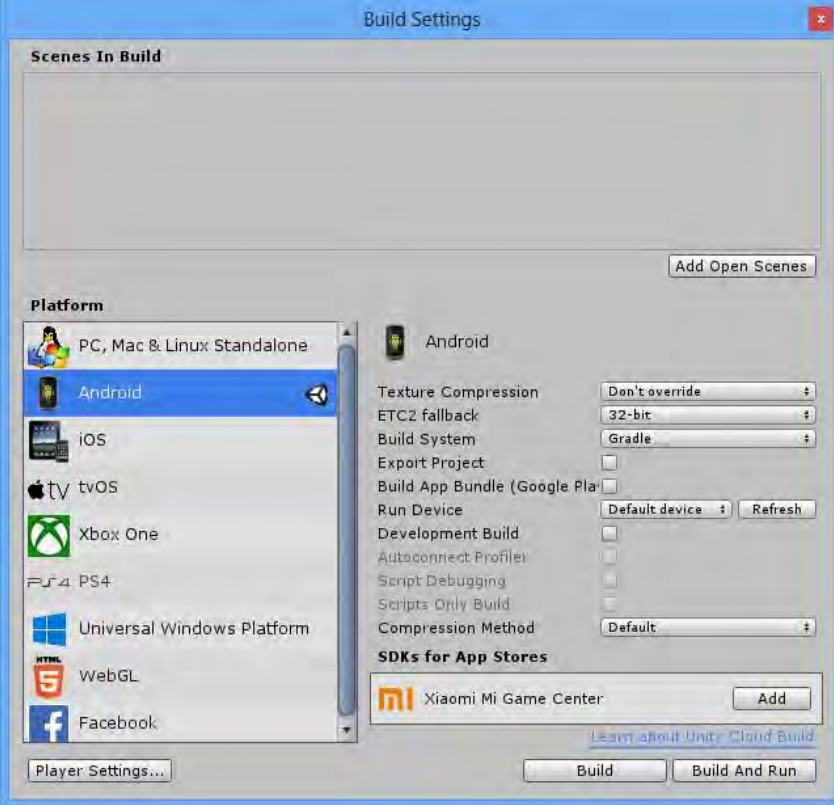

30. Kemudian atur player settings seperti ini

| 6 Inspector Se              | rvices             |                                                     | ollab • C Acco                                         | ount + Layers + Layout          |
|-----------------------------|--------------------|-----------------------------------------------------|--------------------------------------------------------|---------------------------------|
| PlayerSettin                | gs                 | () ¢. •                                             | O Inspector Serv<br>Splash Image                       | vices.                          |
| Company Name                | um                 |                                                     | Other Settings                                         |                                 |
| Product Name                | cobavr4            |                                                     | Rendering                                              |                                 |
| Default Toop                |                    | Unna                                                | Color Space*                                           | Gamma ‡                         |
| Derault reall               |                    | (Tenture                                            | Auto Graphics API                                      | 1                               |
|                             |                    | 2D)                                                 | Multithreaded Rend                                     | dering* 🖌                       |
|                             |                    | Select                                              | Static Batching                                        |                                 |
| Default Cursor              |                    | Hone                                                | Dynamic Batching                                       | 2                               |
|                             |                    | (Tenture<br>2D)                                     | GPU Skinning*                                          |                                 |
|                             |                    |                                                     | Graphics Jobs (Exp                                     | perimer                         |
|                             |                    | Select                                              | Virtual Reality mov                                    | ed to KR Settings               |
| Cursor Hotspot              | X D Y              | 0                                                   | Protect Graphics M                                     | lemory                          |
| 4 4                         |                    | Identification                                      |                                                        |                                 |
| Settings for Android        |                    | Package Name com.um.cobavr                          |                                                        |                                 |
| Resolution and Rescontation |                    | Version*                                            | 1.0                                                    |                                 |
| Resolution and              | rresentation       |                                                     | Bundle Version Co                                      | de 1                            |
| Icon                        |                    | Minimum API Level Android 5.1 'Lollipop' (API level |                                                        |                                 |
| Splash Image                |                    |                                                     | Target API Level                                       | Automatic (highest installed) + |
| out c                       |                    |                                                     | Configuration                                          |                                 |
| other Settings              |                    |                                                     | Scripting Runtime Version Stable (.NET 3.5 Equivalent) |                                 |
| Publishing Settings         |                    | Scripting Backend                                   | Mana +                                                 |                                 |
|                             |                    | Api Compatibility L                                 | evel* .NET 2.0 Subset #                                |                                 |
| AR Settings                 |                    |                                                     | Mute Other Audio S                                     | Sources                         |
| Virtual Reality Supported 🖌 |                    | Disable HW Statistics*                              |                                                        |                                 |
| Virtual Reality SDKs        |                    | Target Architecture                                 | as .                                                   |                                 |
| = P Cardboard               |                    |                                                     | ARMy7                                                  | ×                               |
|                             |                    | +                                                   | ARM64                                                  | -                               |
| Stereo Rendering            | Method' Multi Pass | ŧ                                                   | x86                                                    | ×                               |
| ARCore Supporte             | d D                |                                                     | Install Location                                       | Prefer External #               |
| Vuforia Augment             | ed Realit 🛄        |                                                     | Internet Access                                        | Auto #                          |
|                             |                    | ÷                                                   | Write Permission                                       | Internal +                      |
|                             |                    |                                                     | Filter Touches Whe                                     | n Obsc                          |

- 31. Perhatikan minimum api level dan sr settings, apabila memilih cardboard minimal api level 19 atau kitkat, apabila memilih daydream minimal api level 22 atau lollipop
- 32. Apabila sudah klik build pada build settings dan tunggu hingga jadi apk
- 33. Tutorial ini selesai, apabila kesulitan silahkan tanyakan
- 34. Terima kasih